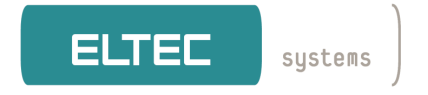

# EL-RECO<sup>®</sup>

# Version numérique

Système de reconnaissance de plaques minéralogiques

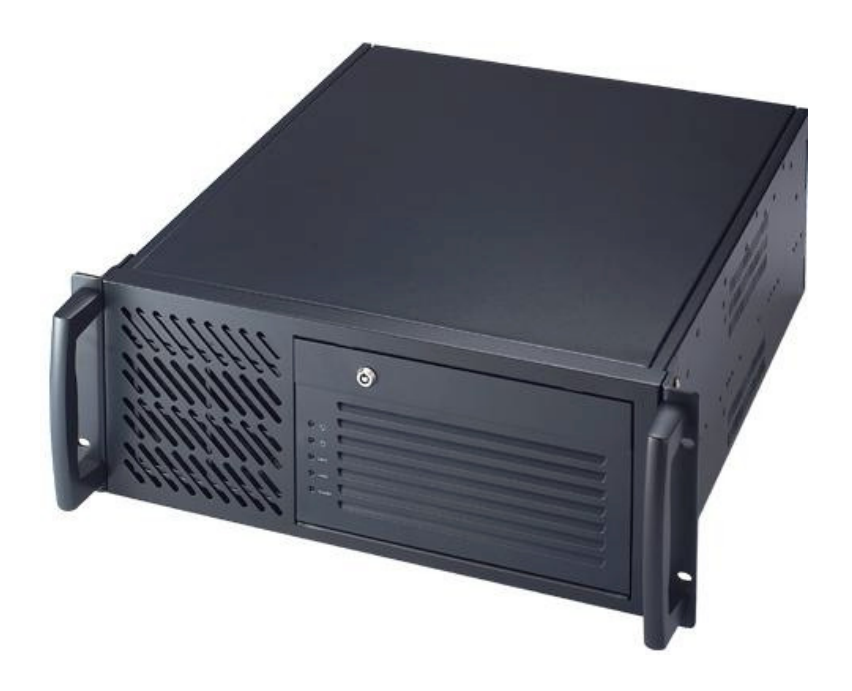

**GUIDE INSTALLATION RAPIDE** 

Révision 1B

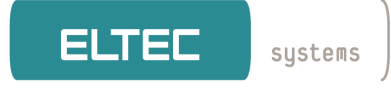

### REVISION

| Révision | Changements                      | Date / Nom    |
|----------|----------------------------------|---------------|
| ıA       | Première Edition                 | 26/01/2009 dl |
| 1B       | Modification Numéro voie / RS232 | 19/03/2009 dl |

### Clause de Non Responsabilité

#### Droits d'auteurs !

©2008 ELTEC Elektronik AG. Les informations et les chiffres donnés dans le présent document, y compris les références respectives ont été vérifiés et jugés légitimes. En cas d'erreur, ils peuvent donc être modifiés à tout moment sans préavis. L'ensemble des risques inhérents à l'exploitation de ce document ou aux résultats de l'exploitation de ce document sont de la responsabilité exclusive de l'utilisateur. A ce titre ELTEC Elektronik AG ne peut assumer aucune responsabilité. Indépendamment de l'application stricte des droits d'auteurs, aucune partie de ce document ne doit être copiée, transmise ou stockée dans un système de réception de données ou entrée dans de tels systèmes sans le consentement express préalablement écrit de la société ELTEC Elektronik AG. Tous les noms de produits et noms des sociétés respectives sont des marques déposées. Toutes nos conditions générales d'entreprise, de livraison, de cotation, de facturation, de paiement s'appliquent.

ELTEC précise qu'il n'est soumis à aucune obligation légale de documenter les relations internes entre les modules fonctionnels, matériels ou logiciels, d'un dispositif livré.

#### Déclaration de la Commission Fédérale de la communication!

- Ce dispositif est conforme à la réglementation FFC Partie 15. L'opération est soumise aux conditions suivantes :
  - ∼ Ce dispositif ne doit pas provoquer d'interférences nuisibles et
  - Ce dispositif doit accepter toute interférence reçue, y compris les interférences pouvant causer un fonctionnement indésirable.
- Ce matériel a été testé et déclaré conforme aux limites pour un appareil de classe B, conformément à la partie 15 des règlements de la FCC. Ces limites sont conçues pour fournir une protection raisonnable contre les interférences nuisibles dans une installation résidentielle. Cet équipement génère des ondes et peut émettre des fréquences radio. S'il n'est pas installé et utilisé conformément aux instructions du fabricant, il peut causer des interférences nuisibles aux communication radio. Toutefois, il n'y a aucune garantie que ces interférences ne se produiront pas dans une installation particulière . Si cette équipement provoque des interférences nuisibles à la réception d'une radio ou d'une télévision, ce qui peut être déterminé en mettant l'équipement sous et hors tension, l'utilisateur est encouragé à essayer une ou plusieurs des mesures suivantes :
  - Réorienter ou déplacer l'antenne de réception
  - Augmenter la distance entre l'équipement et le récepteur
  - Connecter l'équipement et le récepteur sur un circuit différent
  - Consulter votre revendeur ou un technicien radio/tv expérimenté

Le nœud de câble blindés pour le raccordement du moniteur à la carte graphique est nécessaire pour assurer la conformité avec la réglementation FCC. Tous changements ou modifications à cette unité qui n'est pas expressément approuvé par le responsable de la conformité, pourrait annuler le droit de l'utilisateur pour l'utilisation cet appareil.

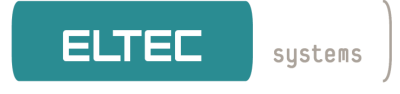

#### Déclaration du Ministère Canadien des communication

- L'appareil numérique ne dépasse pas les limites de Classe B, d'émission de radio parasites des appareils numériques réglementée par la commission canadienne de communication.
- Le présent appareil numérique de classe B est en conformité avec les normes canadiennes ICES-003

#### **INFORMATION SECURITE**

#### Sécurité électrique

- Afin de prévenir des risques de choc électrique, débranchez le câble d'alimentation électrique de la sortie avant de recharger le système.
- ✓ En cas d'ajout ou de suppression de dispositifs à destination ou en provenance du système, veillez à ce que les câbles d'alimentation des appareils soient débranchés. Si possible, débranchez tous les câbles d'alimentation du système existant avant d'ajouter un dispositif.
- Avant le connexion ou la suppression des câbles signaux de la carte mère, veillez à ce tous les câbles d'alimentation soient débranchés.
- Assurez vous que votre alimentation est réglé sur la tension correcte de votre région. Si vous n'êtes pas sûr du voltage électrique de la sortie utilisée, contactez votre compagnie d'électricité locale.
- Si l'alimentation est brisée, ne tentez pas de la réparer par vous même. Contactez un technicien de service qualifié ou votre revendeur.

#### Sécurité manipulation

- Lire attentivement le manuel technique fourni avec votre matériel avant l'installation de la carte mère.
- Avant d'utiliser le produit, assurez-vous que tous les câbles sont correctement connectés et que les câbles d'alimentation ne sont pas endommagés.
- Si vous constatez un dommage, contactez immédiatement votre revendeur.
- Pour éviter les courts circuits, gardez à distances des connecteurs et des prises de courants, les trombones, vis, agrafes...
- Evitez la poussière, l'humidité et les températures extrêmes. Ne pas placer le produit dans une zone qui risque de devenir humide.
- $\sim$  Placer le produit sur une surface stable.
- Si vous rencontrez des difficultés techniques avec le produit, contactez un technicien de service qualifié ou votre revendeur.

#### RECYCLAGE

Merci de recycler les emballages respectueux de l'environnement

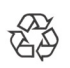

Matériaux d'emballage recyclable. Ne pas jeter ces emballages dans les déchets ménagers mais dans les containers de recyclage prévus à cet effet

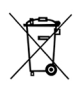

Les anciens appareils contiennent des matériaux précieux réutilisables. Vos anciens appareils doivent être déposés aux points de collecte prévus à cet effet

EL-RECO<sup>®MINI</sup> est une marque d'ELTEC Elektronik AG. Les autres marques et produits cités dans le texte sont la propriété des fabricants respectifs et doivent être mentionnées comme telles. © 2008 ELTEC Elektronik AG, Mainz

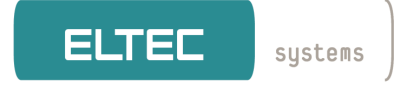

# Contenu du présent document

| 1   | Eléments livrés5                                          |
|-----|-----------------------------------------------------------|
| 1.1 | 1x Calculateur « EL-RECO <sup>®</sup> 4x_D »5             |
| 1.2 | 1 à 4x Caméra IP(avec fixation murale)5                   |
| 1.3 | Alimentation 24VAC pour caméra5                           |
| 1.4 | Switch Ethernet                                           |
| 2   | Connexion du système                                      |
| 2.1 | Face Arrière6                                             |
| 2.2 | Brochage connecteur « Entrées – Sorties TOR »             |
| 3   | Caméra                                                    |
| 3.1 | Positionnement de la caméra9                              |
| 3.2 | Outil de Réglage de la distance plaque - caméra           |
| 4   | Outil de configuration Base de données                    |
| 4.1 | Mode configuration "EL-RECO"                              |
| . 4 | .1.1 Gestion du nom et adresse du ou des calculateurs     |
| 4   | <b>Gestion des Noms de voies et numéros de caméras</b> 15 |
| 4   | .1.3 Gestion du nettoyage de la base de données 17        |
| 5   | Installation du Client (option IPMOD)                     |
| 5.1 | Adaptation "connection.ini"                               |
| 5.2 | Exécuter le programme "el-reco-client-2_6_X_X.exe"        |
| 6   | Caractéristiques <sup>24</sup>                            |

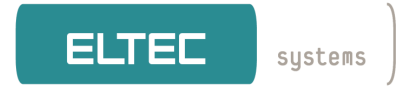

- 1 Eléments livrés
- **1.1 1x Calculateur « EL-RECO<sup>®</sup> 4x\_D »**
- **1.2 1** à 4x Caméra IP (avec fixation murale)

*La caméra génére des flash's Infra-Rouges invisibles de forte puissance. NE PAS REGARDER l'éclairage, directement dans l'axe de la caméra. Risque grave pour les yeux.* 

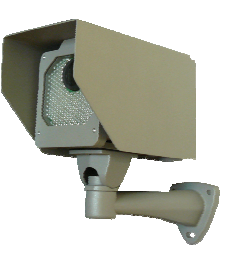

- **1.3** Alimentation 24VAC pour caméra
- **1.4** Switch Ethernet

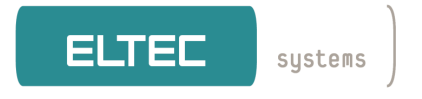

2 Connexion du système

### 2.1 Face Arrière

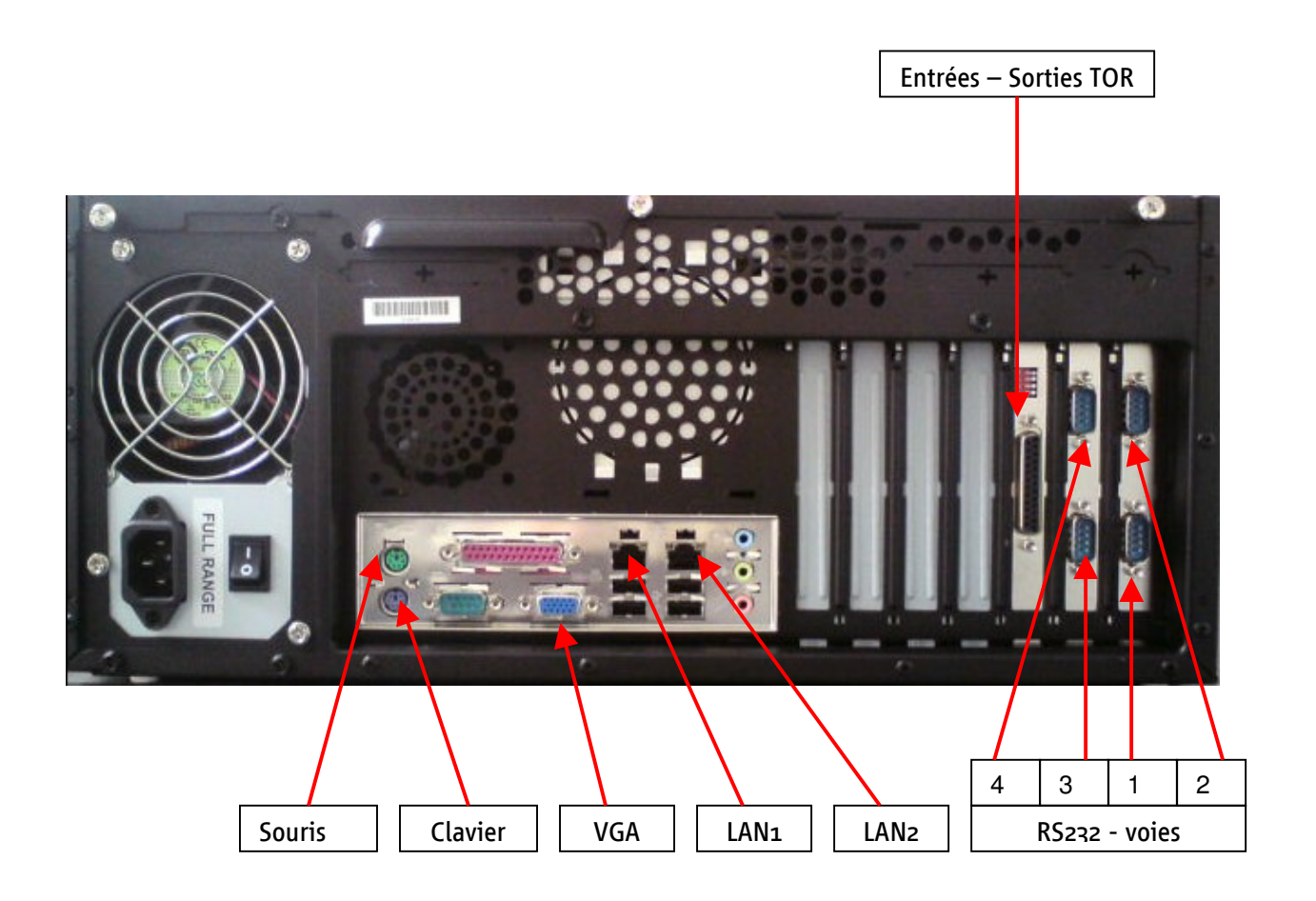

« **Entrées – Sorties TOR** » permet de connecter les boucles magnétiques et les contacts barrières. La connexion d'un **clavier**, d'une **souris (système hors tension**) d'un écran (**VGA**) permet d'avoir accès localement au système.

« LAN1» Ethernet /R]45 permet de connecter le système sur le réseau local

« LAN2» Ethernet /R]45 permet de connecter le réseau « caméra »

« **RS232 - voies** » permet de transférer des données « plaque » vers une application externe via RS232. Signal actif en 3 du connecteur (Tx) et référence en 5 du connecteur.

#### Brochage connecteur « Entrées – Sorties TOR » 2.2

| Patte | Description          | Code Couleur    | Fonction              | Couleur |
|-------|----------------------|-----------------|-----------------------|---------|
| 1     | Masse                | Violet          |                       |         |
| 2     | Commun Sortie 1      | Marron / Vert   | Voie 1 accès autorisé |         |
| 3     | 12 V                 | Rose            |                       |         |
| 4     | Commun Sortie 2      | Blanc / Vert    | Voie 1 accès interdit |         |
| 5     | 12 V                 | Rouge / Bleu    |                       |         |
| 6     | Commun Sortie 3      | Blanc / Gris    | Voie 2 accès autorisé |         |
| 7     | Masse                | (Not activated) |                       |         |
| 8     | Commun Sortie 4      | Jaune / Marron  | Voie 2 accès interdit |         |
| 9     | 12 V                 | Rose / Marron   |                       |         |
| 10    | Boucle Magnétique 1- | Rouge           | Voie 1 Déclenchement  |         |
| 11    | Boucle Magnétique 2- | Bleu            | Voie 2 Déclenchement  |         |
| 12    | Boucle Magnétique 3- | Noir            | Voie 3 Déclenchement  | I I     |
| 13    | Boucle Magnétique 4- | Vert            | Voie 4 Déclenchement  |         |
| 14    | Sortie 1 - NF        | Marron / Bleu   |                       |         |
| 15    | Sortie 1 - NO        | Marron / Rouge  | Voie 1 accès autorisé |         |
| 16    | Sortie 2 - NF        | Blanc / Bleu    |                       |         |
| 17    | Sortie 2 - NO        | Blanc / Rouge   | Voie 1 accès interdit |         |
| 18    | Sortie 3 - NF        | Blanc / Jaune   |                       |         |
| 19    | Sortie 3 - NO        | Blanc / Rose    | Voie 2 accès autorisé |         |
| 20    | Sortie 4 - NF        | Gris / Marron   |                       |         |
| 21    | Sortie 4 - NO        | Gris / Rose     | Voie 2 accès interdit |         |
| 22    | Boucle Magnétique 1+ | Gris            | Voie 1 Déclenchement  |         |
| 23    | Boucle Magnétique 2+ | Jaune           | Voie 2 Déclenchement  |         |
| 24    | Boucle Magnétique 3+ | Marron          | Voie 3 Déclenchement  |         |
| 25    | Boucle Magnétique 4+ | Blanc           | Voie 4 Déclenchement  |         |

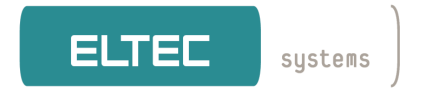

# 3 Caméra

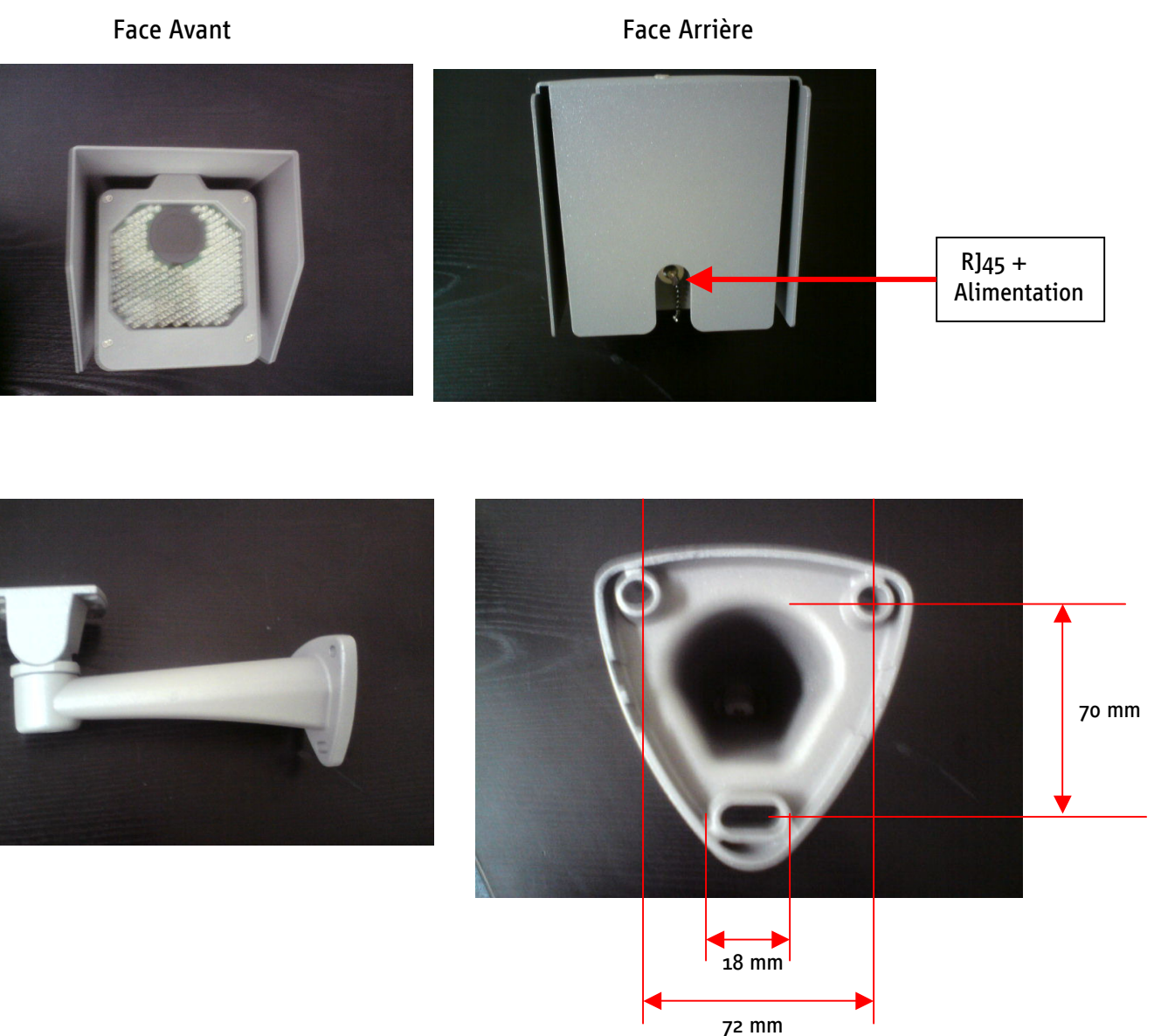

La « connecteur caméra » permet de distribuer l'alimentation de la caméra et la liaison Ethernet. La connexion Ethernet se fait sur l'entrée « LAN2 » du calculateur. L'alimentation externe est de 24V AC 100 VA. Consommation Max de 65W (Chauffahe et éclairage inclus). La fixation de la caméra est de type mural 3 points, voir les côtes de fixation ci-dessus.

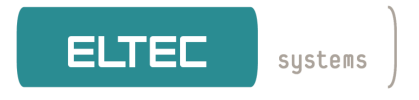

# 3.1 Positionnement de la caméra

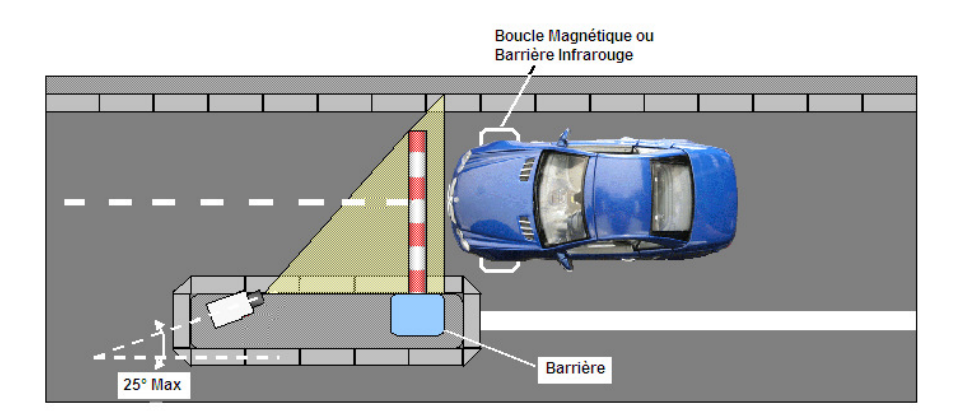

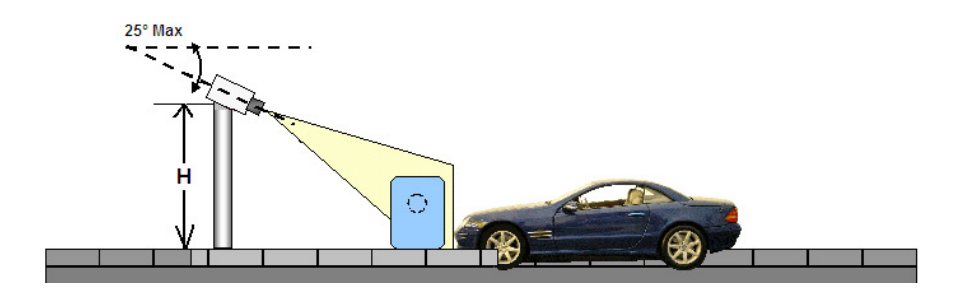

Le réglage de la distance plaque – Caméra se fait par l'outil logiciel « Caméra », voir description dans le chapitre suivant.

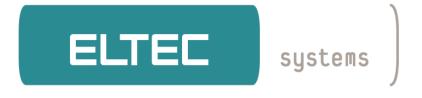

## 3.2 **Outil de Réglage de la distance plaque - caméra**

| III EL-RECO Initialisation DFXCan | n 💶 🗖      |
|-----------------------------------|------------|
| DFX caméra                        |            |
| 192.0.2.5 💌                       |            |
| Zoom                              | Focus      |
| Zoom avant                        | Focus près |
| Zoom arrière                      | Focus loin |
|                                   |            |
|                                   |            |
|                                   |            |

Module "EL-RECO-DFXcam-Setup" ou "camera"

Dans la partie haute et à droite de l'onglet apparaît l'adresse IP de la caméra. Sélectionner la caméra souhaité. Caméra voie 1...4 ; IP=192.0.2.5 ...192.0.2.8.

Pour augmenter la distance plaque caméra, il suffit de cliquer une fois sur « zoom arrière ». Quand la distance souhaitée est atteinte il suffit de cliquer une seconde fois sur « zoom arrière » pour arrêter le réglage.

La même manipulation sur « zoom avant » permet de réduire la distance plaque – caméra.

En suivant la même méthode, il est possible éventuellement de retoucher le réglage du focus à l'aide de « focus près », « focus loin ».

Les modifications sont automatiquement conservées dans la caméra.

Utiliser la visionneuse (Elreco viewer) pour afficher l'image issue de la caméra.

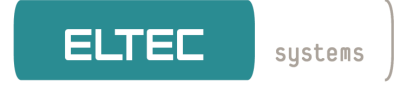

## 4 Outil de configuration Base de données

Sur le bureau figure une icône repérée « **el-sema-config** » ou **« Configuration** ». Après un double clic sur cette icône, une fenêtre de connexion s'affiche sur l'écran de visualisation.

Tapez votre le nom de connexion et le mot de passe administrateur. Par défaut : eltec / eltec.

| EL TE   | EC Elektronik AG - | · Configuration | n EL-RECO / EL-SEM | 1A                  |        |            |  |
|---------|--------------------|-----------------|--------------------|---------------------|--------|------------|--|
| Fichier | Base de Données    | EL-RECO Par     | amétrages Serveur  | Gestion Utilisateur | 8      |            |  |
| EL      | TEC systems        |                 |                    |                     |        |            |  |
|         |                    | Connexi         | ion EL-RECO Front  | end                 |        | <u>?</u> × |  |
|         |                    |                 |                    |                     |        |            |  |
|         |                    | Système         | local server       |                     |        | 7          |  |
|         |                    | Nom             | eltec              |                     |        |            |  |
|         |                    | Mot de pass     | se                 |                     |        |            |  |
|         |                    |                 |                    | Con                 | nexion | Quitter    |  |

**EL-SEMA-Config** 

#### **REMARQUE**:

N'oubliez pas de modifier le mot de passe « administrateur » dans la partie « gestion utilisateur » pour sécuriser votre système.

Si vos données sont correctement entrées, une nouvelle fenêtre « **Configuration** » apparaît:

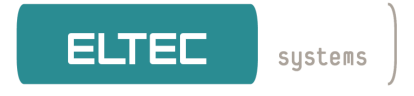

# 4.1 Mode configuration "EL-RECO"

| ELTE    | ELTEC Elektronik AG - Configuration EL-RECO / EL-SEMA |                       |         |                     |     |  |  |
|---------|-------------------------------------------------------|-----------------------|---------|---------------------|-----|--|--|
| Fichier | Base de Données                                       | EL-RECO Paramétrages  | 5erveur | Gestion Utilisateur |     |  |  |
|         |                                                       | Actions               | Ctrl+A  |                     |     |  |  |
| EL      |                                                       | Voies                 | Ctrl+L  |                     |     |  |  |
|         |                                                       | Lecteur LPR           | Ctrl+R  |                     |     |  |  |
|         |                                                       | Plaques individuelles | Ctrl+E  |                     |     |  |  |
|         |                                                       | Période temps         | Ctrl+Z  |                     |     |  |  |
|         |                                                       |                       |         |                     |     |  |  |
|         |                                                       |                       |         |                     |     |  |  |
|         |                                                       |                       |         |                     |     |  |  |
|         |                                                       |                       |         |                     |     |  |  |
|         |                                                       |                       |         |                     |     |  |  |
|         |                                                       |                       |         |                     |     |  |  |
| Gérer W | pie                                                   |                       |         |                     | li. |  |  |

- « Voies » : permet de nommer et sélectionner les voies à contrôler
- « Lecteur LPR » : permet de définir l'adresse IP et le nom du ou des calculateurs

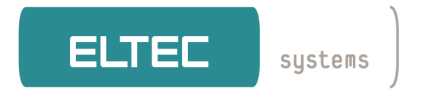

### 4.1.1 Gestion du nom et adresse du ou des calculateurs

| ELTE     | ELTEC Elektronik AG - Configuration EL-RECO / EL-SEMA |         |                  |         |                     |     |
|----------|-------------------------------------------------------|---------|------------------|---------|---------------------|-----|
| Fichier  | Base de Données                                       | EL-RECO | Paramétrages :   | Serveur | Gestion Utilisateur |     |
|          |                                                       | Action  | is               | Ctrl+A  |                     |     |
| EL       |                                                       | Voies   |                  | Ctrl+L  |                     |     |
|          | ,                                                     | Lecter  | ur LPR           | Ctrl+R  |                     |     |
| -        |                                                       | Plaque  | es individuelles | Ctrl+E  |                     |     |
|          |                                                       | Périoc  | le temps         | Ctrl+Z  |                     |     |
|          |                                                       |         |                  |         |                     |     |
|          |                                                       |         |                  |         |                     |     |
|          |                                                       |         |                  |         |                     |     |
|          |                                                       |         |                  |         |                     |     |
|          |                                                       |         |                  |         |                     |     |
|          |                                                       |         |                  |         |                     |     |
| Gérer le | ecteur LPR                                            |         |                  |         |                     | li. |

Le clic sur « Lecteur LPR » doit afficher la fenêtre suivante :

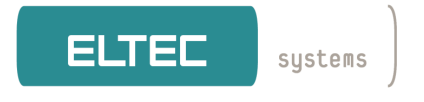

| Lecteur LPR   |            |                                  | ?   |
|---------------|------------|----------------------------------|-----|
| ecteur LPR    |            |                                  |     |
| Nom           | Adresse IP |                                  |     |
| arc Nord      | 127.0.0.1  |                                  |     |
|               |            |                                  |     |
|               |            |                                  |     |
|               |            |                                  |     |
|               |            |                                  |     |
|               |            |                                  |     |
|               |            |                                  |     |
|               |            |                                  |     |
|               |            |                                  |     |
|               |            |                                  |     |
|               |            |                                  |     |
|               |            |                                  |     |
| m lecteur LPR | Parc Nord  |                                  |     |
| resse IP      | 127.0.0.1  |                                  |     |
|               |            | Nouveau Eprenistrer Effacer Quit |     |
|               |            |                                  | ter |

 $\sim$  « **Nouveau** » : permet d'ajouter un nouveau calculateur. Il faut saisir un nom et une adresse IP. Dans le cas d'un seul calculateur, la boucle locale 127.0.0.1 sera l'adresse la plus simple.

→ « **Enregistrer** » : Valide le choix

 $\sim$  « **Effacer** » : permet de retirer un calculateur (ce retrait n'est possible que si aucune application ne fait appel à ce calculateur).

**Quitter** » : permet de revenir au menu précédent.

Un clic sur une entrée existante permet d'accéder à sa **modification**.

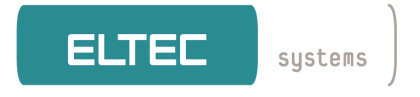

### 4.1.2 Gestion des Noms de voies et numéros de caméras

| ELTEC Elektronik AG - Configuration EL-RECO / EL-SEMA |                 |         |                  |         |                     |    |
|-------------------------------------------------------|-----------------|---------|------------------|---------|---------------------|----|
| Fichier                                               | Base de Données | EL-RECO | Paramétrages :   | Serveur | Gestion Utilisateur |    |
| -                                                     |                 | Action  | is               | Ctrl+A  |                     |    |
| EL                                                    | TEC systems     | Voies   |                  | Ctrl+L  |                     |    |
|                                                       | ,               | Lecter  | ur LPR           | Ctrl+R  |                     |    |
|                                                       |                 | Plaque  | es individuelles | Ctrl+E  |                     |    |
|                                                       |                 | Périoc  | le temps         | Ctrl+Z  |                     |    |
|                                                       |                 |         |                  |         |                     |    |
|                                                       |                 |         |                  |         |                     |    |
|                                                       |                 |         |                  |         |                     |    |
|                                                       |                 |         |                  |         |                     |    |
|                                                       |                 |         |                  |         |                     |    |
|                                                       |                 |         |                  |         |                     |    |
| Gérer W                                               | Die             |         |                  |         |                     | 1. |

### Un clic sur « Voies » doit afficher la fenêtre suivante :

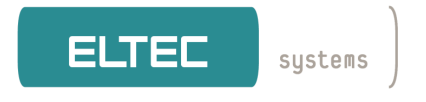

| Woies          |           |            |                |               | ?×             |
|----------------|-----------|------------|----------------|---------------|----------------|
| Lecteur LPR    | Nom       | Caméra     | Direction      | 1             |                |
| Parc Nord      | Porte A   | 0          | Ne pas compter |               |                |
|                |           |            |                |               |                |
|                |           |            |                |               |                |
|                |           |            |                |               |                |
|                |           |            |                |               |                |
|                |           |            |                |               |                |
|                |           |            |                |               |                |
|                |           |            |                |               |                |
|                |           |            |                |               |                |
|                |           |            |                |               |                |
|                |           |            |                |               |                |
|                |           |            |                |               |                |
| 1              | -         |            |                |               |                |
| Nom de la voie | Porte A   |            |                |               |                |
| Lecteur LPR    | Parc Nord |            |                |               | <u> </u>       |
| Numéro caméra  | 0         |            |                |               |                |
| Compter        | Direction | 🖲 Entrée 🔿 | Sortie         |               |                |
|                |           |            | Nouveau        | Enregistrer E | ffacer Quitter |
|                |           |            |                |               |                |

✓ « Nouveau » : permet d'ajouter une nouvelle voie. Il faut saisir un nom de voie, le nom du calculateur associé et le numéro de la voie (« o » pour la première caméra). En cochant « Compter » les accès seront comptés sur cette voie selon le sens choisi (Entrée ou Sortie)

- → « **Enregistrer** » : Valide le choix
- ∽ « **Effacer** » : permet de retirer une voie.

Un clic sur une entrée existante permet d'accéder à sa **modification**.

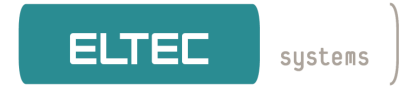

### 4.1.3 Gestion du nettoyage de la base de données

| III ELTEC Elektronik    | AG - Configura  | ation EL-RECO / EL   | SEMA            |       |  |
|-------------------------|-----------------|----------------------|-----------------|-------|--|
| Fichier Base de Donné   | es EL-RECO I    | Paramétrages Serveur | Gestion Utilisa | ateur |  |
|                         | Nettoyer        | r Base de Données    | Etrl+D          |       |  |
| ELTEC sustem            | Actions         |                      | Etrl+A          |       |  |
|                         | Voies           |                      | Etrl+L          |       |  |
|                         | Lecteur I       | LPR                  | Etrl+R          |       |  |
|                         | Plaques         | individuelles        | Etrl+E          |       |  |
|                         | Période I       | temps                | Etrl+Z          |       |  |
|                         |                 |                      |                 |       |  |
|                         |                 |                      |                 |       |  |
|                         |                 |                      |                 |       |  |
|                         |                 |                      |                 |       |  |
|                         |                 |                      |                 |       |  |
|                         |                 |                      |                 |       |  |
|                         |                 |                      |                 |       |  |
| Effacer événements et p | laques expirées |                      |                 |       |  |

Un clic sur «Nettoyer base de Données» doit afficher la fenêtre suivante :

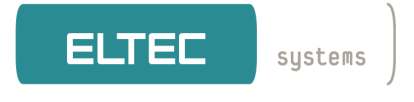

| III Nettoyer Base de Données                |                                   | ? 🗙   |
|---------------------------------------------|-----------------------------------|-------|
| Nettoyer Base de Données                    |                                   |       |
| Nettoyer Base chaque jour à : 16:40 📚       |                                   |       |
| Effacer événements supérieur à              | 30 🤤 jours 🗌 Seulement les images |       |
| Effacer les périodes de temps supérieures à | 30 🗢 jours                        |       |
|                                             |                                   |       |
|                                             |                                   |       |
|                                             | Sauver                            | itter |

∼ ∝ **Nettoyer Base chaque jour à :** » : permet de fixer une heure pour procéder au nettoyage de la Base de données.

∼ ≪ **Effacer événements supérieurs à** » permet de fixer de nombre de jours de validité des événements.

∼ ∝ **Seulement les images** » permet d'effacer seulement les images.

∼ ≪ Effacer périodes de temps supérieures à » permet de fixer de retirer de la base les autorisations dont la fin est dépassée de x jours et les plaques possédant ces autorisations.

✓ « Quitter » : permet de revenir au menu précédent

### *Remarque :*

Il est conseillé de « Redémarrer » le système pour s'assurer que toutes les modifications soient correctement prises en compte

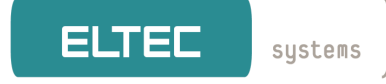

# **5** Installation du Client (option IPMOD)

### 5.1 Adaptation "connection.ini"

Récupérer le fichier "connection.ini" qui est situé sous : C:\Program Files\ELTEC Elektronik AG\EL-SEMA et le copier sur le poste client (sous Windows XP), dans le même répertoire que "el-reco-client-2\_6\_X\_X.exe".

Editer ce fichier avec « Bloc-notes ».

| 🖡 connection.ini - Bloc-notes                                                                                                    |                                                                           |  |
|----------------------------------------------------------------------------------------------------|---------------------------------------------------------------------------|--|
| Fichier Edition Format                                                                                                    | Affichage ?                                                               |  |
| [[system 0]<br>name= Eltec<br>engine=QPSQL<br>server_0\database<br>server_0\encrypte<br>server_0\host=192<br>server_0\master=1<br>server_0\password<br>server_0\user=e1_ | e=el_sema<br>ed=1<br>.168.0.21<br>ma-server-1<br>H="iy9CF3lnzA=="<br>sema |  |

Modifier les lignes :

Name= « nom de votre serveur EL-RECO »

Server\_o\host="adresse du serveur" (127.0.0.1 en local)

Sauvegarder le fichier dans le même répertoire que "el-reco-client-2\_6\_X\_X.exe".

### <u>Remarque :</u>

La ligne « *engine=QPSQL* » présente en standard dans une configuration avec base de données « Postgresql » devra être retirée avec l'option base de données « Mysql ».

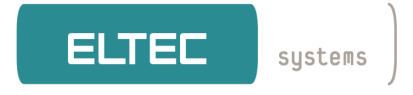

# 5.2 Exécuter le programme "el-reco-client-2\_6\_X\_X.exe".

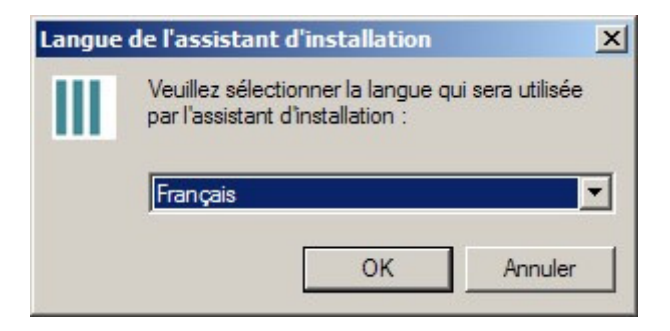

### Cliquer sur « OK »

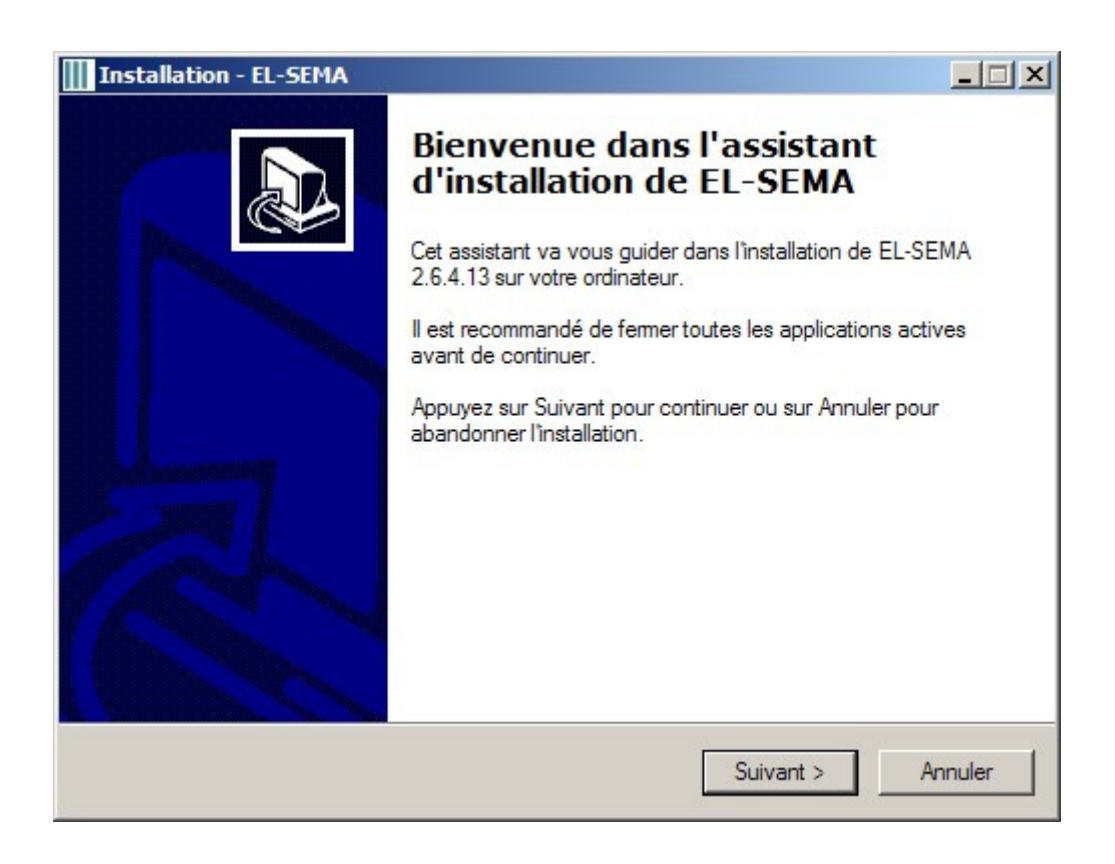

Cliquer sur « Suivant »

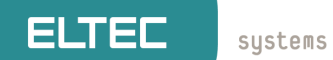

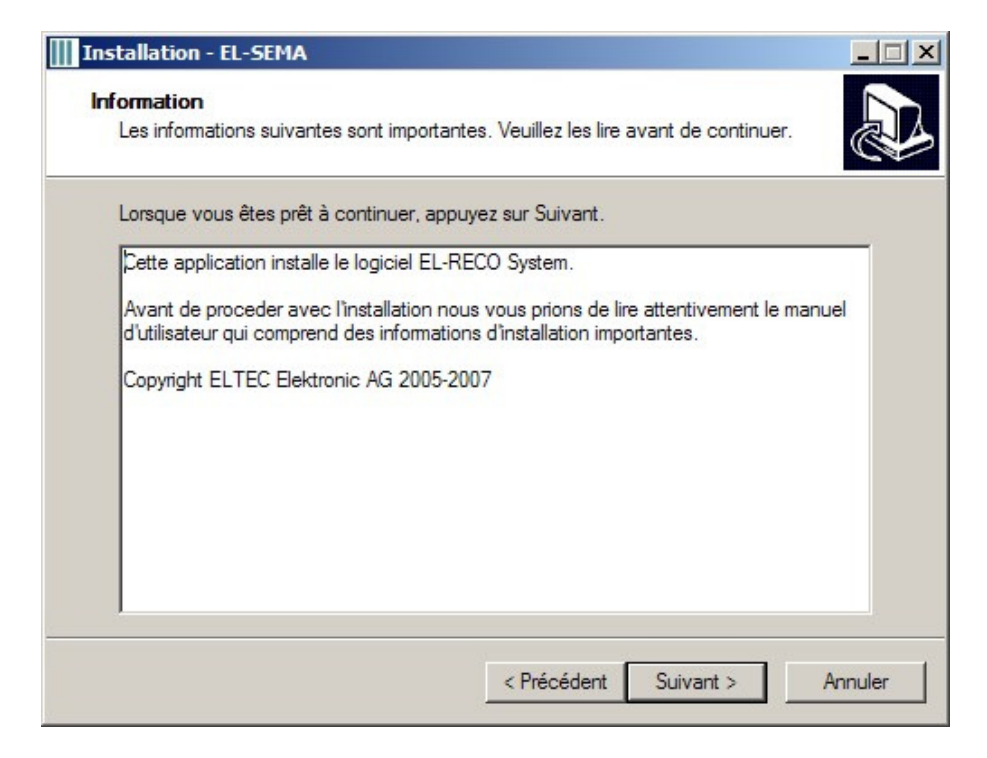

### Cliquer sur « Suivant »

| nstallation - EL-SEMA                                        |                                                     |
|--------------------------------------------------------------|-----------------------------------------------------|
| Dossier de destination<br>Où EL-SEMA doit-il être installé ? |                                                     |
| L'assistant va installer EL-                                 | SEMA dans le dossier suivant.                       |
| Pour continuer, appuyez sur Suivar<br>appuyez sur Parcourir. | nt. Si vous souhaitez choisir un dossier différent, |
| C:\Program Files\ELTEC Elektroni                             | k AG\EL-SEMA Parcourir                              |
|                                                              |                                                     |
|                                                              |                                                     |
|                                                              |                                                     |
| Le programme requiert au moins 20                            | ,5 Mo d'espace disque disponible.                   |
|                                                              | < Précédent Suivant > Annuler                       |
|                                                              |                                                     |

### Cliquer sur « Suivant »

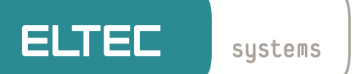

| Sélectionnez les composants que vous désirez insta    | ller : décochez les composants que    |
|-------------------------------------------------------|---------------------------------------|
| vous ne désirez pas installer. Appuyez ensuite sur Su | uivant pour continuer l'installation. |
| Complete installation                                 |                                       |
| Common components                                     | 17,0 Mo                               |
| Configuration                                         | 2,5 Mo                                |
| El-RECO Configuration                                 | 1,1 Mo                                |
| EL-RECO Components                                    | 3,6 Mo                                |
| Les composants sélectionnés nécessitent au moins :    | 26,4 Mo d'espace disponible.          |

### Cliquer sur « Suivant »

| installatio            | n - EL-SEMA                                                 |                            |                           |               |           |
|------------------------|-------------------------------------------------------------|----------------------------|---------------------------|---------------|-----------|
| Sélection<br>Où l'assi | <b>du dossier du menu</b><br>stant d'installation doit-il p | Démarrer<br>blacer les rac | ccourcis du pro           | gramme ?      | <u>[]</u> |
| î                      | L'assistant va créer les r<br>Démarrer indiqué ci-des       | raccourcis d<br>sous.      | lu programme d            | ans le dossie | r du menu |
| Appuyez<br>sélection   | sur Suivant pour continu<br>ner un autre dossier du r       | uer. Appuye<br>menu Déma   | z sur Parcourir :<br>mer. | si vous souha | aitez     |
| EL-SEN                 | A                                                           |                            |                           |               | Parcourir |
|                        |                                                             |                            |                           |               |           |
|                        |                                                             |                            |                           |               |           |
|                        |                                                             |                            |                           |               |           |
|                        |                                                             |                            |                           |               |           |
|                        |                                                             |                            | < Précédent               | Suivant >     | Annuler   |
|                        |                                                             |                            |                           |               |           |

Cliquer sur « Suivant »

-

| IIII Installation - EL-SEMA                                                                                                    |
|----------------------------------------------------------------------------------------------------|
| Prêt à installer<br>L'assistant dispose à présent de toutes les informations pour installer EL-SEMA sur<br>votre ordinateur.                        |
| Appuyez sur Installer pour procéder à l'installation ou sur Précédent pour revoir ou modifier une option d'installation.   Dossier de destination : |
| C:\Program Files\ELTEC Elektronik AG\EL-SEMA<br>Type d'installation :<br>Complete installation                                                      |
| Composants sélectionnés :<br>Common components<br>Configuration<br>EI-RECO Configuration<br>EL-RECO Components                                      |
| Dossier du menu Démarrer :                                                                                                    |

Cliquer sur « Installer »

| Installation - EL-SEMA |                                                                                                    |
|------------------------|----------------------------------------------------------------------------------------------------|
|                        | Fin de l'installation de EL-SEMA<br>L'assistant a teminé l'installation de EL-SEMA sur votre<br>ordinateur. L'application peut être lancée à l'aide des icônes<br>créées sur le Bureau par l'installation.<br>Veuillez appuyer sur Teminer pour quitter l'assistant<br>d'installation. |
|                        | Terminer                                                                                                    |

Cliquer sur « Terminer »

L'installation du « Client » EL-RECO est terminée

Il est désormais possible d'accéder à EL-RECO® à partir du poste client, avec les applications suivantes :

elsema-config.exe (configuration) EL-SEMA Viewer (Visionneuse)

C:\Program Files\ELTEC Elektronik AG\EL-SEMA

-

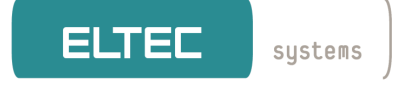

#### Caractéristiques 6

### Unité acquisition Image

Capteur numérique N&B ultra rapide & ultra sensible, pré-réglage «usine ». Pas de réglage sur site, uniquement Prise de vue « plug&play » l'orientation vers la zone à contrôler. Prise de vue possible entre 4 et 18m par programmation du Zoom motorisé Zone contrôlée Max 3 x 2,2m Eclairage Flash InfraRouge intégré Acquisition image Déclenchement matériel (boucle, barrière IR), détection de mouvement, acquisition libre Ethernet + alimentation séparée Alimentation / Alimentation externe 24 V AC (7 – 25W), Chauffage interne – Thermostat intégré Consommation Température de -15°C +55°C fonctionnement 3,2Kg (Sans fixation) Protection IP67 **Dimensions** (sans 230 x 155 x 148 mm fixation)

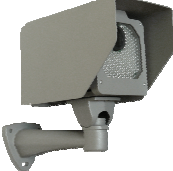

Câble

Poids

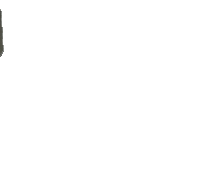

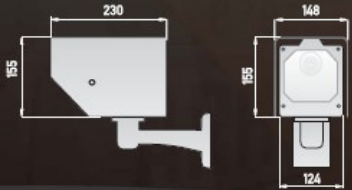

### Unité traitement de données

**Plaques traitées** Temps de traitement

Résultats Exploitation des résultats sur le système Communication vers application externe

Nettoyage des

évènements Visualisation Recherche Supervision locale Supervision distante Nombre de voie Alimentation Température de fonctionnement Humidité Dimensions

Reconnaissance indépendante du pays. Reconnaissance de tous les caractères latins, arabes, Cyrilligues, Chinois. Varie selon la qualité de l'image (état des plagues) et des informations fournies au système. Temps Moyen inférieur à 500ms par voie.

Chaque lecture est horodatée et stockée dans la base de Données (PostgreSql) incluant la photo de la plaque lue. Base de données PostgreSql (MySql en option), outils de Gestion (saisie plaques, autorisations, actions, gestion parking : gestion groupes, places occupées, temps occupation).

Via RS232 avec paramétrage possible de la trame : plaque (ASCII ou UTF8), N° de la caméra, Date et heure de la lecture. Interface Wiegand en Option.

Via Ethernet : plaque (ASCII ou UTF8), N° de la caméra, Date et heure de la lecture, image plaque lue.

Automatique selon paramétrage de l'heure et la taille de l'historique souhaité.

Image « live » des plagues, insertion d'un cadre de couleur autour de chague plague lue. Possibilité de filtrer les évènements par période de temps, voie, N° de plaques.... Par ajout Clavier / Souris PS/2 et écran VGA. Possibilité de mise en réseau du système, exploitation distante par application « client » sous Windows® XP. De 1 à 4 Interne 220V AC. o°C à +40°C 5% - 95%

(L x H x P) : 422 x 178 x 531 mm

### ATTENTION

Le module « acquisition Image » génére des flash's Infra-Rouges invisibles de forte puissance. NE PAS REGARDER l'éclairage, directement dans l'axe de la caméra. Risque d'endommager les yeux.